# **techsoup** GLOBAL NETWORK

This tech recipe was made possible by a generous grant from the Truist Foundation.

# Tech Recipe: Using Google Workspace to Schedule and Coordinate Food Pickup Appointments

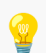

Do you need to help your clients schedule food pickups online?

There are many online scheduling tools you can use to **let your clients decide when to pick up food** at a time that works best for them. This can help clients avoid long lines waiting at food banks and pantries while also helping you predict the busiest times for your organization.

Google Workspace makes it easy to schedule and coordinate food pickup appointments online. This tech recipe will teach you how to **create a new appointment schedule calendar in Google Calendar** so you can manage your food pickup schedule efficiently.

#### CONTENTS

- Who This Guide Is For 📑
- Objectives
- Step-by-Step Guide 🧩
  - Create an individual user account in Google Workspace
  - Create a new appointment schedule calendar in Google Calendar
  - Send your calendar to clients so they can schedule a food pickup appointment
- Additional Resources
  - Training + Services (\*)
  - Content + Community 🌍

## Who This Guide Is For 📑

This guide is aimed at anyone wanting to learn how to use Google Workspace to create an online appointment schedule calendar to coordinate food pickups for clients.

- It's perfect for anyone who is new to Google Workspace. Even if you have intermediate or advanced knowledge of Google Workspace, you'll likely also learn some useful tips and tricks.
- Are you new to online booking calendars? This guide will show you all the steps to take to create a new appointment schedule calendar using Google Calendar.
- Are you experienced in manually creating food pickup bookings for your food security organization? This guide can help show you how to start using a digital calendar to schedule and coordinate food pickup appointments.

# Objectives 🎯

You'll learn how to

- Create an individual user account in Google Workspace
- Create a new appointment schedule calendar in Google Calendar (for scheduling food pickups)
- Send an invitation to clients for scheduling a pickup

**Need Google Workspace?** Google Workspace for Nonprofits is available to TechSoup members. Visit <u>the program page on TechSoup</u> today to get started.

# Step-by-Step Guide 🧩

Google Workspace is a collection of cloud computing, productivity and collaboration tools and apps. One of its many applications is to create an appointment schedule calendar that can be shared online and used to schedule and coordinate food pickup appointments.

To use Google Workspace, you'll need to have a standard Google for Nonprofits account.

To use Google Calendar to create a new appointment schedule, you'll need a Google for Nonprofits license.

Before you begin this tech recipe, you'll need to:

- Create an admin account in Google Workspace
- Sign in to your Google Workspace admin portal

#### Create a New User in Google Workspace

The first step in scheduling and coordinating client food pickup appointments is to create a new user in Google Workspace for your food security organization (or for your particular food bank or food pantry location if you have several different ones).

**To get started** creating a new user in Google Workspace, you'll first need to be logged in to your <u>admin.google.com</u> admin account.

#### To create a new user, click Directory.

| Admin console ×                                            | +                                                                                                    |                                                               | · · · · · · · · · · · · · · · · · · ·                                                                                                    |
|------------------------------------------------------------|----------------------------------------------------------------------------------------------------|---------------------------------------------------------------|----------------------------------------------------------------------------------------------------|
| $\leftarrow$ $\rightarrow$ C $\triangleq$ admin.google.com | /u/0/ac/home                                                                                                    |                                                               | 0 🖈 🖿 喀 E                                                                                                    |
| = 💽 Admin                                                  | Q Search for users, groups or settings                                                                                    |                                                               | ф 8 @ III K                                                                                                    |
| Home     Directory     Devices                             | (logo) Contoso<br>Welcome to the Google Workspace Admin C                                                                 | Console                                                       | Enable advanced mobile management Protect Google Workspace data with strong device controls      LEARN MORE SKIP                                                                                                    |
| Apps                                                       | 💪 Users 🛛 Manage 🔿                                                                                                    | Billing Manage ^                                              |                                                                                                    |
| Billing     @ Account     Show more                        | Active Deleted 1 2 Add a user Delete a user Update a user's name or email Create an alternate email address (email alias) | Manage subscriptions<br>Payment accounts<br>Get more services | Tools         Image: Cools and the second of the second of the second o |
|                                                            | G Product updates View all ^                                                                                              | S Domains Overview ^                                          |                                                                                                    |

Click  $\ensuremath{\textbf{Users}}$  from the dropdown menu that appears below Directory.

| = 💽 Admin                                       | Q Search for users,   | groups or settings     |              |
|-------------------------------------------------|-----------------------|------------------------|--------------|
| <ul><li>in Home</li><li>✓ △ Directory</li></ul> | Add logo Welcome to t | he Google Workspace Ad | dmin Console |
| Users (m)<br>Groups                             | <u>උ</u> Users        | Manage                 | ∽ 🖹 Billing  |
| Organizational units                            | Active<br>1           | Deleted                | Manage subs  |
| Buildings and resources                         | Add a user            |                        | Payment acco |
| Directory settings                              | Delete a user         |                        |              |

Click Add new user.

| ≡ | 💽 Admin                 | Q Search for users, groups or settings |                        |
|---|-------------------------|----------------------------------------|------------------------|
| â | Home                    | Users                                  |                        |
| 0 | Directory               | Users   Showing all users Add new user | Bulk update users Do   |
|   | Users                   |                                        | built apoulte abord    |
|   | Groups                  | + Add a filter                         |                        |
|   | Target audiences        | □ Name ↑                               | Email                  |
|   | Organizational units    | Kevin Mulhall                          | kmulhall@gworktest.org |
| • | Buildings and resources |                                        | Kindman@gworktest.org  |
|   | Directory settings      |                                        |                        |

An Add new user page appears. Fill out the required user information fields for **First name**, **Last name**, and **Primary email**.

| Add new user                                                                                                    |             | 0 | ) не |
|----------------------------------------------------------------------------------------------------|-------------|---|------|
| User Information  First name*  First name*  First name*  First name*  Build be each the user signs in with  Secondary email  An email (like a personal email) where you can send the user initial sign-in instructions  Phone number |             |   |      |
| Manage user's password, organizational unit, and profile photo ~<br>CANCEL AD                                                                                                    | DD NEW USER |   |      |

*Tip:* You may want to use a naming convention when you create a new user, particularly if you have more than one food bank or food pantry location. In this example, we have provided the first name as Owasso (indicating the food bank's location), and Foodbank as the last name. We provided the email address for that particular food bank location so that they will receive any appointment notifications.

| User List - Admin Console                 | × +                                                                                                    |                         |            |     |       |
|-------------------------------------------|----------------------------------------------------------------------------------------------------|-------------------------|------------|-----|-------|
| $ ightarrow {f C}$ $ ightarrow$ admin.goo | ogle.com/u/0/ac/users                                                                                                    |                         | <u>ٹ</u> گ | 2 🖈 |       |
| Add new user                              |                                                                                                    |                         |            |     | () не |
|                                           | User Information                                                                                                    |                         |            |     |       |
|                                           | First name *<br>Owasso                                                                                                    | Last name *<br>Foodbank |            |     |       |
|                                           | Primary email *<br>owassofb                                                                                                    | @ gworktest.org         |            |     |       |
|                                           | This will be the email the user signs in with<br>Secondary email                                                                                              | Phone number            |            |     |       |
|                                           | An email (like a personal email) where you can send the user initial sign-in instructions<br>Manage user's password, organizational unit, and profile photo ~ |                         |            |     |       |
|                                           |                                                                                                    | CANCEL ADD NEW USER     |            |     |       |
|                                           |                                                                                                    |                         |            |     |       |

#### Click ADD NEW USER.

| User List - Admin Console | × +                                                                                       |                         |      |       |
|---------------------------|-------------------------------------------------------------------------------------------|-------------------------|------|-------|
| → C                       | gle.com/u/0/ac/users                                                                      |                         | _0 ☆ | * 🗆   |
| Add new user              |                                                                                           |                         |      | () HE |
|                           | User Information                                                                          |                         |      |       |
|                           | First name * Owasso                                                                       | Last name *<br>Foodbank |      |       |
|                           | Primary email *<br>owassofb                                                               | @ gworktest.org         |      |       |
|                           | This will be the email the user signs in with Secondary email                             | Phone number            |      |       |
|                           | An email (like a personal email) where you can send the user initial sign-in instructions |                         |      |       |
|                           | Manage user's password, organizational unit, and profile photo 🗸                          | CANCEL ADD NEW USER     |      |       |

Your new user has now been created, and you'll see a screen confirming this. You can view your username and password on this confirmation screen. This is an example of what your new user screen will look like.

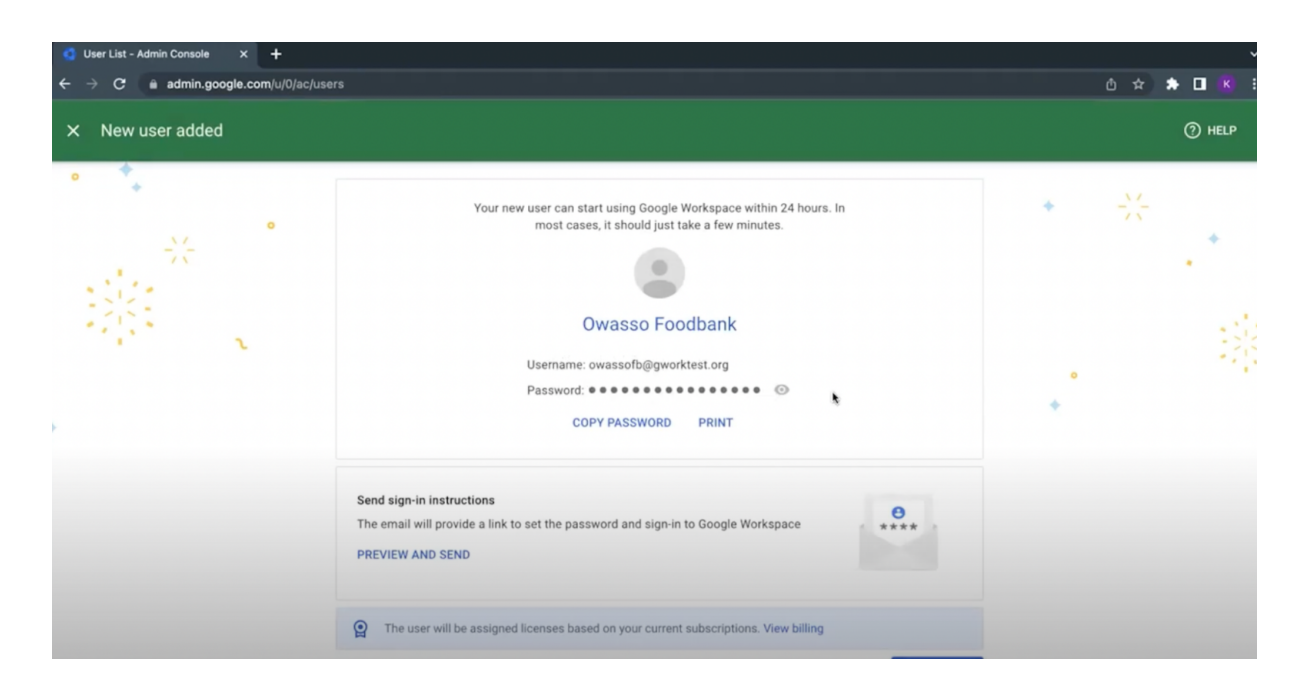

*Tip:* It can take up to 24 hours before your new user can start using their Google Workspace account, although in most cases it should just take a few minutes. You may want to copy and save the username and password details.

Click **DONE**. Your new user will now be assigned licenses based on your current subscriptions.

| Owasso Foodbank<br>Username: owassofb@gworktest.org<br>Password: ●●●●●●●●●●●●●●●●●●●●●●●●●●●●●●●●●●●● |                  | •<br>• | 読 |
|----------------------------------------------------------------------------------------------------|------------------|--------|---|
| instructions<br>I provide a link to set the password and sign-in to Google Workspace<br>D SEND        | <b>8</b><br>**** |        |   |
| will be assigned licenses based on your current subscriptions. View billing                           | DONE             |        |   |

A **Copy password** pop-up appears, prompting you to share the username and password information with your new user so that they can sign in. Click **DONE**.

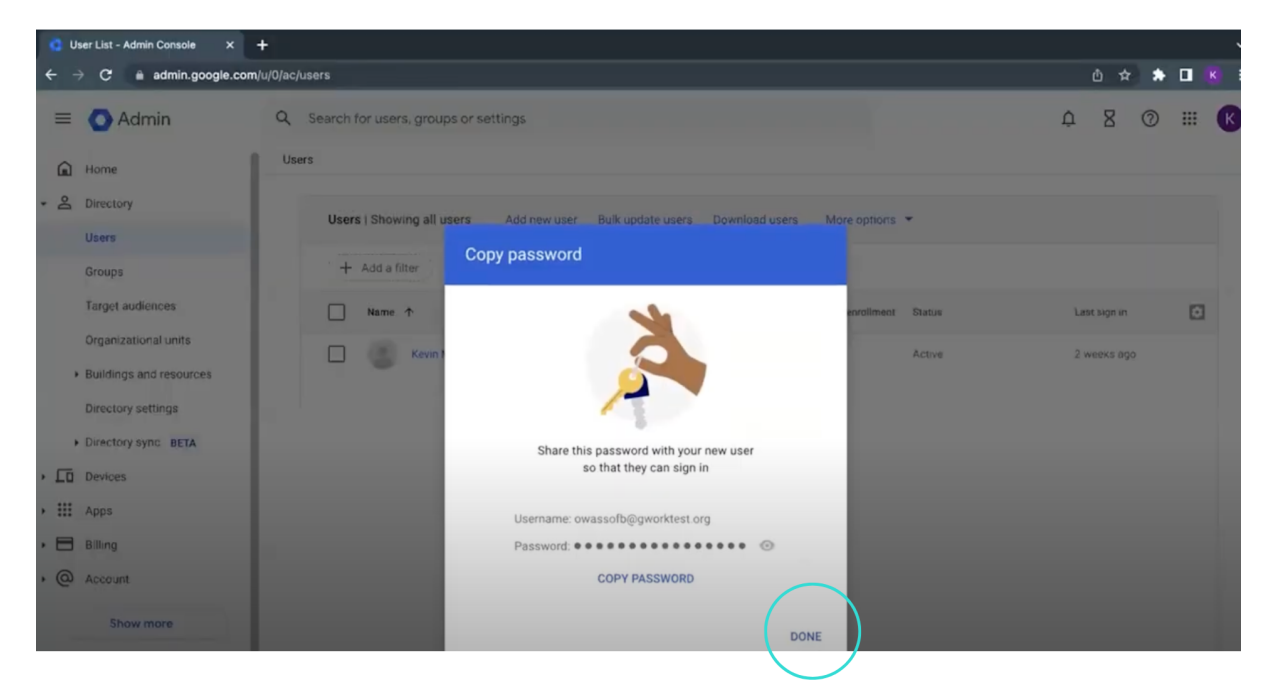

Now click the new user account that you've created (e.g., Owasso Foodbank) to bring up all the settings for that account.

| a i   | Jser List - Admin Console X | +           |                                       |                          |                                |                |             |              |        |   | ~   |
|-------|-----------------------------|-------------|---------------------------------------|--------------------------|--------------------------------|----------------|-------------|--------------|--------|---|-----|
| ÷     | → C  admin.google.com       | /u/0/ac/use | ers                                   |                          |                                |                |             | Δ¢           | •      |   | • E |
| =     | 🔿 Admin                     | Q S         | Search for users, groups or settings  |                          |                                |                | Ĺ           | 1 8          | 0      |   | К   |
| Â     | Home                        | Users       |                                       |                          |                                |                |             |              |        |   |     |
| • 8   | Directory                   | 1           | Hears I Showing all users Add rowuser | Rulk undete usere Devuel | and uppers More entione        | -              |             |              |        |   |     |
|       | Users                       |             | Osers   Showing an users Add new user | buik update users Downin | ad users more options          |                |             |              |        |   |     |
|       | Groups                      |             | + Add a filter                        |                          |                                |                |             |              |        |   |     |
|       | Target audiences            |             | □ Name ↑                              | Email                    | 2-step verification enrollment | Status         |             | Last sign in |        |   |     |
|       | Organizational units        |             | Kevin Mulhall                         | kmulhall@gworktest.org   | Enrolled                       | Active         |             | 2 weeks ag   | 10     |   |     |
|       | Directory settings          |             | Owasso Foodhank                       | owassofb@gworktest.org   | Not enrolled                   | Reset password | Update user | More o       | ptions | • |     |
|       | Directory sync BETA         |             | Charles I Charles                     |                          |                                |                |             |              |        |   |     |
| • [0  | Devices                     |             |                                       |                          |                                |                |             |              |        |   |     |
| · III | Apps                        |             |                                       |                          |                                |                |             |              |        |   |     |
| · 🗆   | Billing                     |             |                                       |                          |                                |                |             |              |        |   |     |
| , @   | Account                     |             |                                       |                          |                                |                |             |              |        |   |     |
| C     | Show more                   |             |                                       |                          |                                |                |             |              |        |   |     |

You can view and edit any information related to this new user account. That includes resetting the password, uploading a profile photo, adding alternate emails, etc.

| 📀 Owasso Foodbank - Admin Co 🗙                        | +                                                       |                                                                                             | ~                |
|-------------------------------------------------------|---------------------------------------------------------|---------------------------------------------------------------------------------------------|------------------|
| $\leftarrow$ $\rightarrow$ C $\oplus$ admin.google.co | m/u/0/ac/users/2w5ecyt1cxf6qu                           |                                                                                             | 0 🖈 🌲 🖬 🔣 🗄      |
| = 💽 Admin                                             | Q Search for users, groups or settin                    | igs                                                                                         | ¢ 8 ⊘ <b>≣ K</b> |
| Home                                                  | Users > Owasso Foodbank                                 |                                                                                             |                  |
| - 2 Directory                                         | Owasso                                                  | Storage use and settings for Owasso Foodbank                                                |                  |
| Users                                                 | Foodbank                                                | Total Used 🔥 🙀 🤧                                                                            |                  |
| Groups                                                | owassofb@gworktest.or                                   | Obytes Drive Gmail Photos                                                                   |                  |
| Target audiences                                      | Active                                                  | o bytes o bytes                                                                             |                  |
| Organizational units                                  | Last sign in: Hasn't signed in<br>Created: Sep 19, 2022 | Storage limit         Storage limit for user           Inherited from "Contoso"         OFF |                  |
| <ul> <li>Buildings and resources</li> </ul>           | Organizational unit                                     |                                                                                             |                  |
| Directory settings                                    | Contoso                                                 | User information                                                                            | ~                |
| Directory sync BETA                                   | RESET PASSWORD                                          |                                                                                             |                  |
| Devices                                               |                                                         | This user profile is incomplete. Add contact<br>information for Owasso, like a secondary    |                  |
| Apps                                                  | OPDATE USER                                             | email address and a phone number.                                                           |                  |
| • 🗄 Billing                                           | UPLOAD PROFILE PHOTO                                    | User details                                                                                |                  |
| Account                                               | ADD ALTERNATE EMAILS                                    | Security                                                                                    | ~                |
| Show more                                             | ADD TO GROUPS                                           | 2-step verification: OFF Application-specific password Connectu                             | ed applications  |
|                                                       | EMAN                                                    |                                                                                             |                  |

*Tip:* For security purposes, you may want to consider turning on two-step verification.

Create a New Appointment Schedule Calendar in Google Calendar

Once you've created a new user account in Google Workspace for your food bank or food pantry, you can move on to creating a new appointment schedule calendar in Google Calendar so that clients can make online appointments for food pickups.

**To get started**, use your newly created Google Workspace account for your food bank or food pantry (in this example, we created an account for Owasso Foodbank).

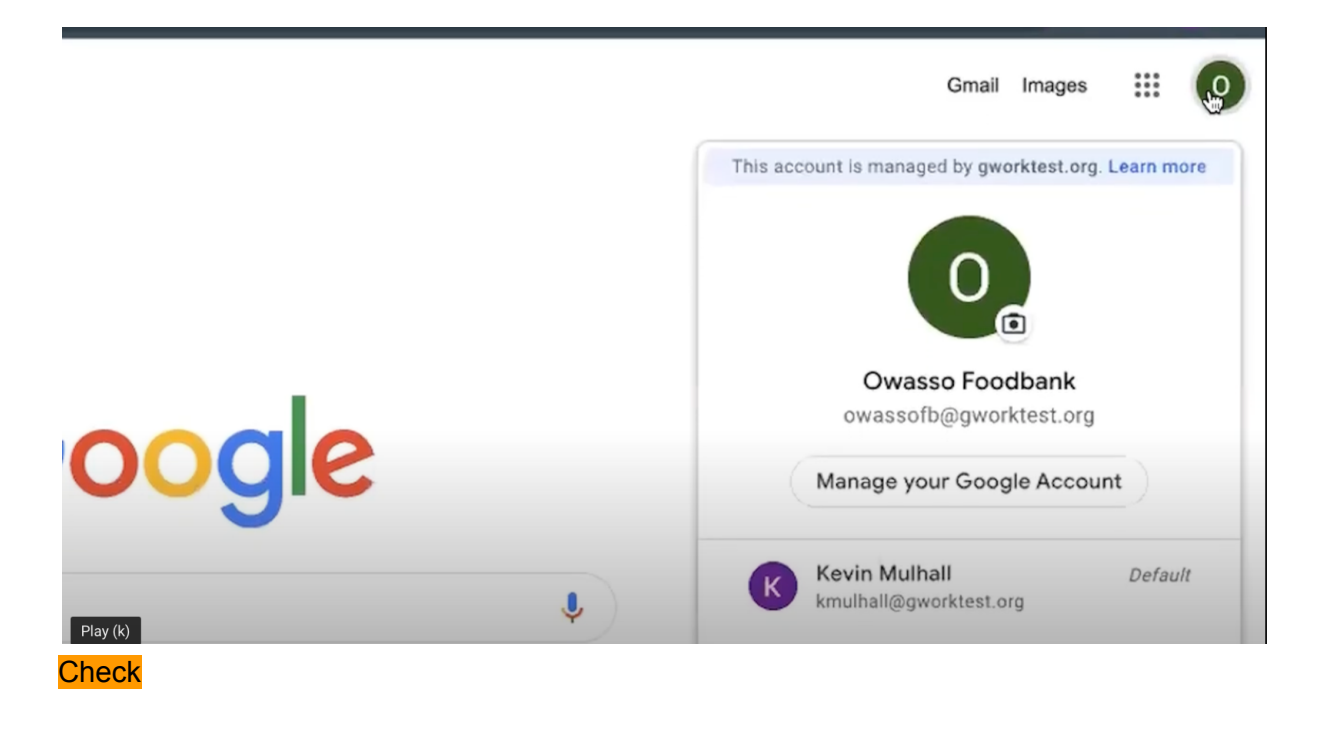

Click the **Google apps** icon, scroll down, and click **Calendar**.

|       |   |                  | Gmail Image | •      |
|-------|---|------------------|-------------|--------|
|       |   | Account          | Gmail       | Drive  |
|       |   | Docs             | Sheets      | Slides |
| oogie | ¢ | [31]<br>Calendar | Chat        | Meet   |

Click Create. Then click Appointment schedule.

| = 😰 Calendar         | Today      | < > Sej   | otember 2022 |           |  |
|----------------------|------------|-----------|--------------|-----------|--|
| + Create -           | GMT-04     | sun<br>18 | 19           | TUE<br>20 |  |
| Event 💮              | >          |           |              |           |  |
| Focus Time           | S          |           |              |           |  |
| Out of office        | 3 8 AM     |           |              |           |  |
| Working location     | 10<br>9 AM |           |              |           |  |
| Тарк                 | 17         |           |              |           |  |
| Appointment schedule | 10 AM      |           |              |           |  |
| 2 3 4 5 6 7          | 8 11 AM -  |           |              |           |  |
| Moet with            |            |           |              |           |  |

A **BOOKABLE APPOINTMENT SCHEDULE** page appears.

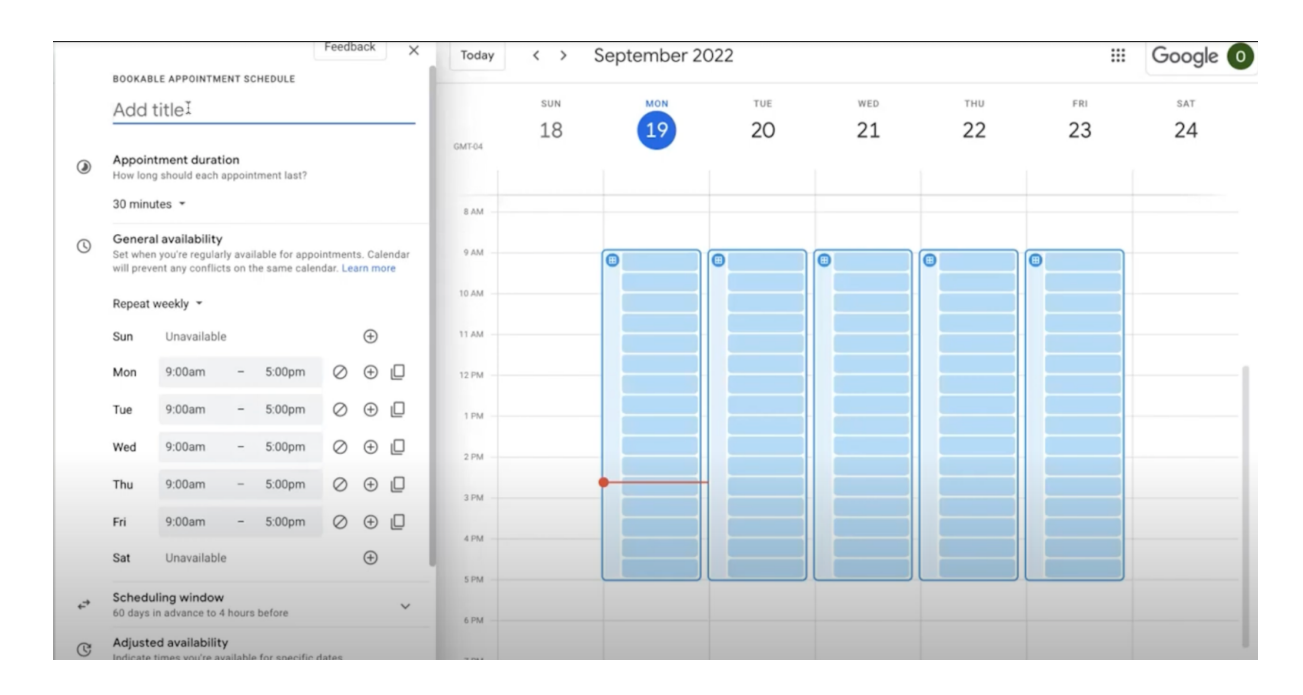

To name your bookable appointment schedule, click the Add title field and type the name of your schedule (e.g., Food Bank Weekend Pickup).

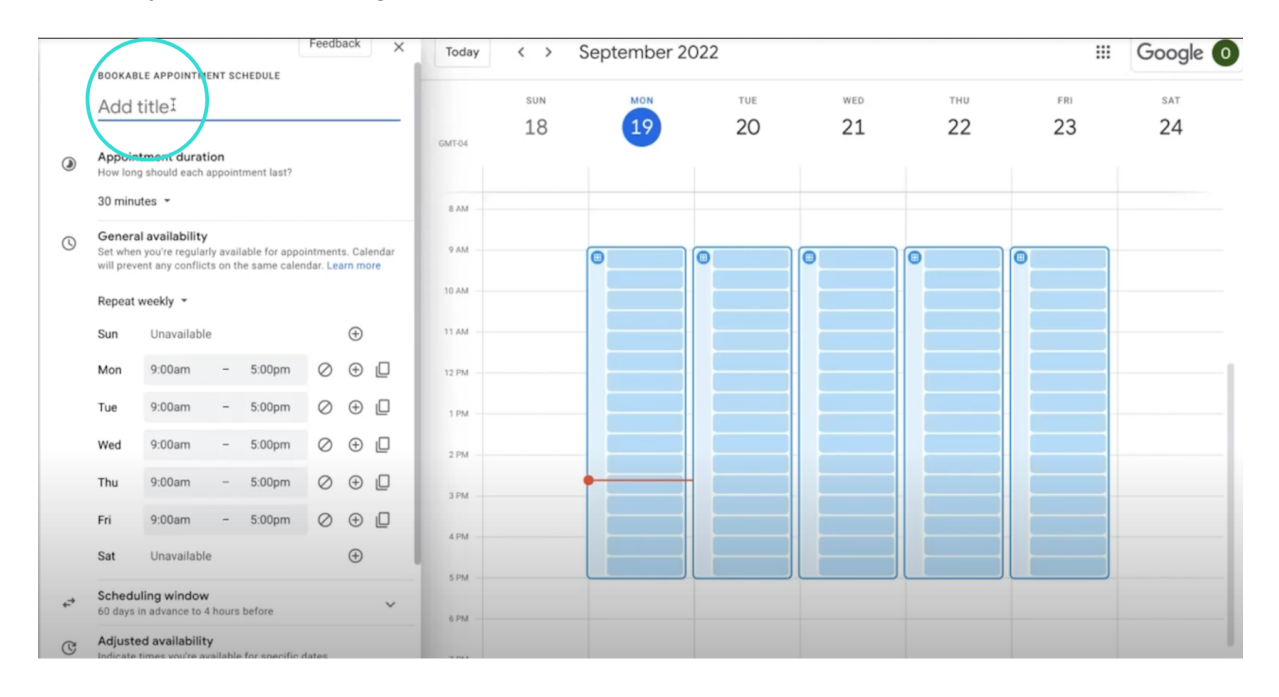

To set how long each appointment should last at your food bank or food pantry, under **Duration**, click the default **30 minutes** to change the duration. You can select from a range of preset durations, or you can customize the duration.

*Tip:* Based on feedback from food banks, it's recommended that you set around 15 to 30 minutes for each food pickup appointment, along with a buffer time before, after, or both.

|   | BOOKAB                          | LE APPOINTMENT SCHEDULE                                                                       |                                                      |                |     |     |
|---|---------------------------------|-----------------------------------------------------------------------------------------------|------------------------------------------------------|----------------|-----|-----|
|   | Food                            | Bank Weekend Pic                                                                              | k Up                                                 |                | SUN | MON |
| ۲ | Appoin<br>How Ion<br>30 minu    | ntment duration<br>g should tach appointment last?<br>utes 🚓                                  |                                                      | GMT-04<br>8 AM | 18  | 19  |
| 0 | General<br>Set whe<br>will prev | a availability<br>n you're regularly available for appo<br>ent any conflicts on the same cale | ointments. Calendar<br>ndar. <mark>Learn more</mark> | 9 AM           |     | •   |
|   | Repeat                          | weekly 👻                                                                                      |                                                      | 10 AM          |     |     |
|   | Sun                             | Unavailable                                                                                   | $\oplus$                                             | 11 AM          |     |     |
|   | Mon                             | 9:00am – 5:00pm                                                                               |                                                      | 12 PM          |     |     |

**To set general availability** for your food bank or food pantry (the times when your food bank or pantry is open and when clients can schedule food pickup appointments), edit the open days and times under **General availability**. You can customize this to your particular food bank or food pantry's open hours.

To set certain days as unavailable for food pickups, click the O Unavailable all day icon next to the corresponding day of the week.

| 0 | Genera<br>Set when<br>will prev | al availability<br>n you're regular<br>rent any conflic | rly avai<br>ts on th | lable for appo<br>he same caler | intment   | ts. Cal  | endar<br>ore | 9 AM  |   |  |
|---|---------------------------------|---------------------------------------------------------|----------------------|---------------------------------|-----------|----------|--------------|-------|---|--|
|   | Repeat                          | weekly 👻                                                |                      |                                 |           |          |              | 10 AM |   |  |
|   | Sun                             | Unavailable                                             | е                    |                                 |           | $\oplus$ |              | 11 AM |   |  |
|   | Mon                             | 9:00am                                                  | -                    | 5:00pm                          | B         | Ð        |              | 12 PM |   |  |
|   | Tue                             | 9:00am                                                  | -                    | 5:00pm                          | ailable : | al day   |              | 1 PM  |   |  |
|   | Wed                             | 9:00am                                                  | -                    | 5:00pm                          | $\oslash$ | $\oplus$ |              | 2 PM  |   |  |
|   | Thu                             | 9:00am                                                  | -                    | 5:00pm                          | $\oslash$ | $\oplus$ |              | 3 PM  | • |  |
|   | Fri                             | 9:00am                                                  | -                    | 5:00pm                          | $\oslash$ | ÷        |              | 4 PM  |   |  |

*Tip:* By editing the *Scheduling window options*, you can limit the time range that appointments can be booked. That includes how far in advance bookings can be scheduled (for example, 60 days) and the minimum time (in hours) before the appointment starts that bookings can be made (such as 4 hours). You can edit and customize these default setting

options, depending on your organization's needs, capacity, supply chain considerations, and so on.

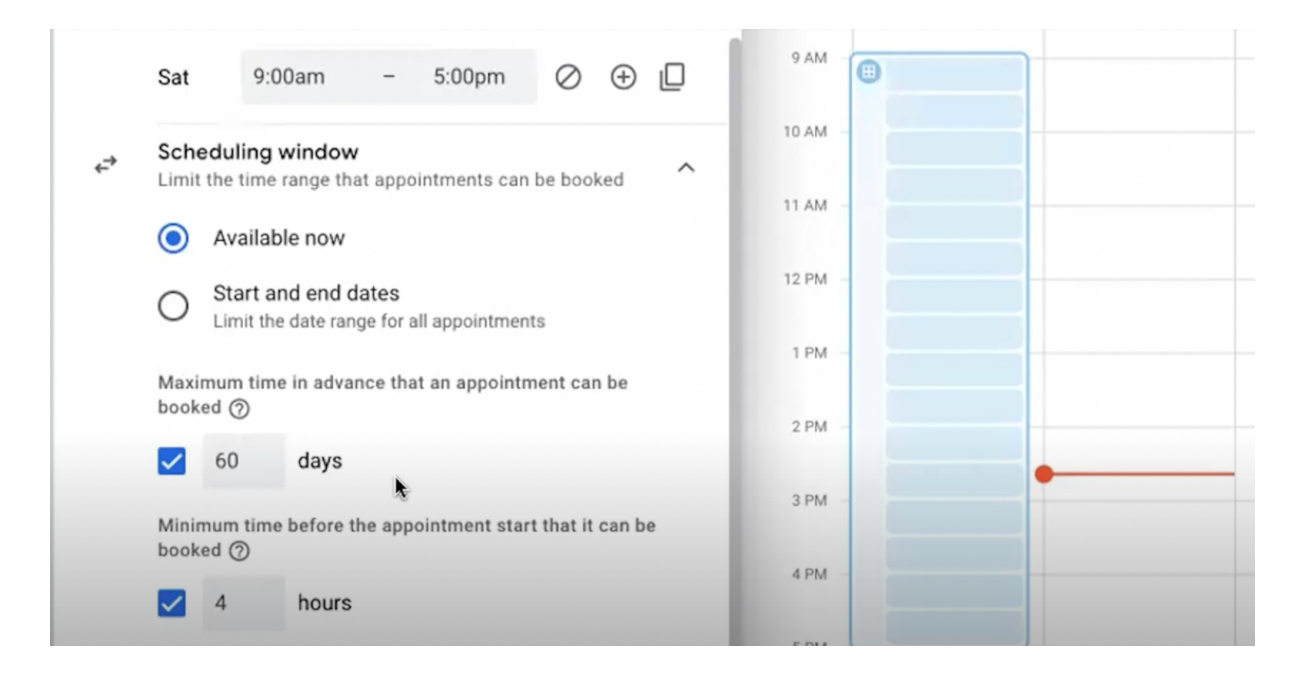

**Tip:** You can also edit the **Adjusted availability** settings and change the times your food bank or food pantry is available on specific dates. This may be useful for specific dates like holidays when you may want to limit your normal opening hours.

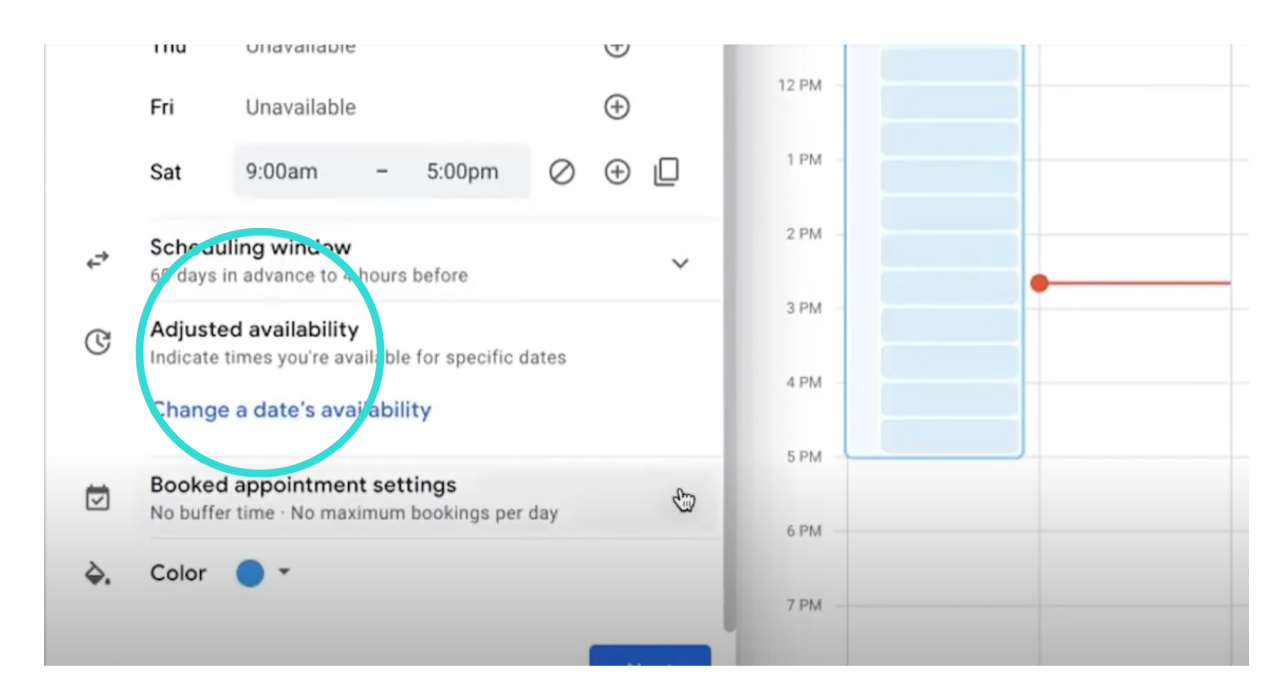

You can edit the **Booked appointment settings** to add a buffer time and to change how many booked appointments can be scheduled in a day.

**To add a buffer time between appointments,** click the box below **Buffer time** to add a buffer time, which you can adjust and set to hours or minutes as needed. In this example, we added a 30-minute buffer time.

|            | Change a date's availability                                                                         | 12 PM - |   |
|------------|----------------------------------------------------------------------------------------------------|---------|---|
| Ø          | Booked appointment settings<br>Manage the booked appointments that will appear on your A<br>calendar | 1 PM    | _ |
|            | Buffer time<br>Add time between appointment slots                                                    | 2 PM -  |   |
|            | ✓ 30 minutes :                                                                                       | 3 PM -  | - |
|            | Maximum bookings per d y                                                                             | 4 PM    |   |
|            | day                                                                                                  | 5 PM    |   |
|            |                                                                                                    | 6 PM    |   |
| <b>\</b> . | Color 🔵 🔻                                                                                            | 7 PM    |   |
|            |                                                                                                    |         |   |

**Tip:** Adding a buffer time is considered best practice for food pickups since there can be delays caused by clients arriving late or food being incorrectly packaged and so on. A 15- to 30-minute buffer time is recommended.

Once you're finished customzing the appointment schedule, click Next.

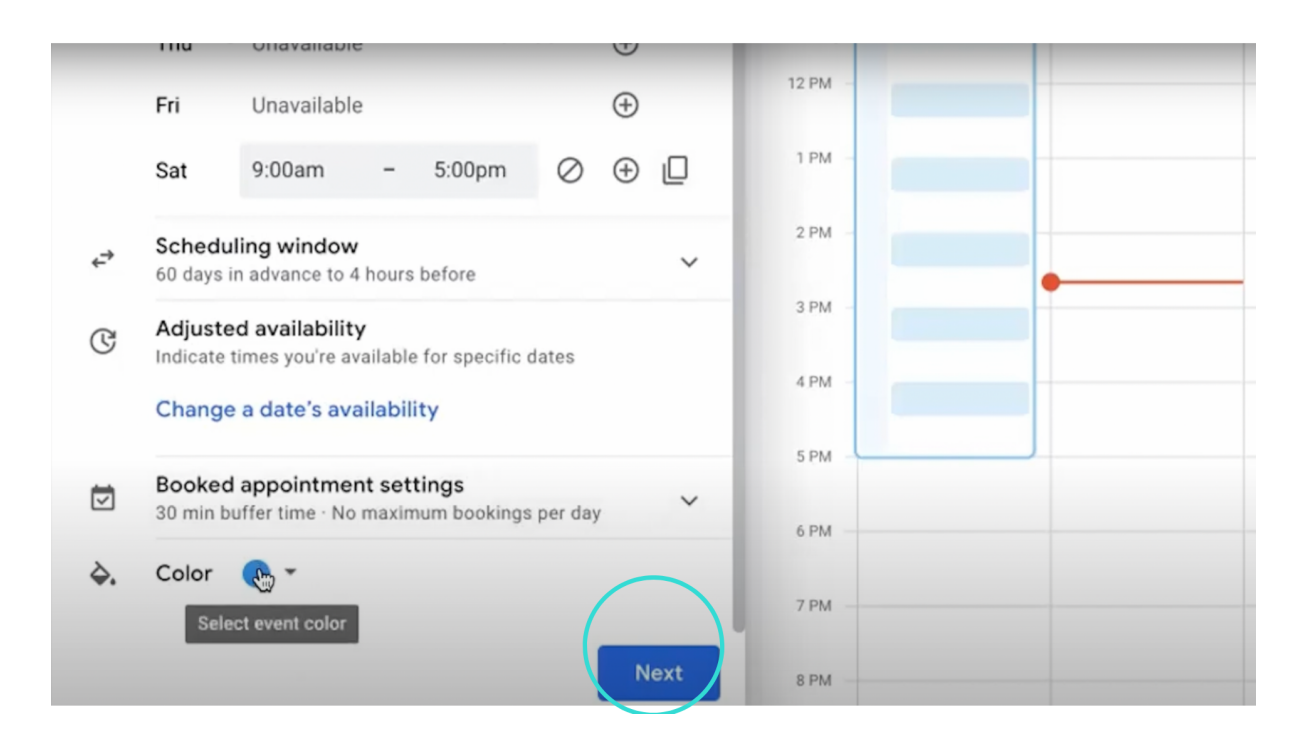

A new **BOOKABLE APPOINTMENT SCHEDULE** pop-up window appears, where you can edit and customize more settings. This includes the booking page photo and name, location and conferencing, and description.

|         | BOOKABLE APPOINTMENT SCHEDULE                                                                            |        |     |     |
|---------|----------------------------------------------------------------------------------------------------|--------|-----|-----|
|         | Food Bank Weekend Pick Up                                                                                |        | SUN | MON |
|         |                                                                                                    | GMT-04 | 18  | 19  |
| ₽≡      | Booking page photo and name<br>See how your id                                                           |        |     |     |
| $\odot$ | Location and conferencing<br>Would you like to meet in person, via phone, or video conference?           | 8 AM   |     |     |
|         | Choose a location                                                                                        | 9 AM   |     |     |
| _       | Description                                                                                              | 10 AM  |     |     |
| -       | Add a note that explains your service. This will appear on your booking page and in confirmation emails. | 11 AM  | _   |     |
|         | BIU ⊨≣ ⇔ X                                                                                               | 12 PM  |     |     |
|         | Add description                                                                                          |        |     |     |

To edit the location and conferencing settings, click Choose a location and then click **In-person meeting** because your clients will be collecting their food in person from a physical location.

| ₽≡ | Booking page photo and name<br>See how your identity is displayed on the booking page          |         |
|----|------------------------------------------------------------------------------------------------|---------|
| 0  | Location and conferencing<br>Would you like to meet in person, via phone, or video conference? | 8 AM    |
|    | Choose a location 👻                                                                            | 9 AM -  |
| =  | Google meet video conferencing                                                                 | 10 AM - |
|    | In-person meeting                                                                              | 11 AM - |
|    | Specify a meeting foration                                                                     | 12 PM - |
|    | The person making the appointment will provide the<br>phone number                             | 1 PM    |
|    | None / to be specified later<br>I will update the event manually after booking as<br>necessary | 2 PM    |

**To add a location** of where your appointment will take place (which you will be required to do), click **Add location** and type a physical address.

| ₽≡ | Booking page photo and name<br>See how your identity is displayed on the booking page                         |         |
|----|----------------------------------------------------------------------------------------------------|---------|
| 0  | Location and conferencing<br>Would you like to meet in person, via phone, or video conference?                | 8 AM    |
|    | In-person meeting 👻                                                                                           | 9 AM    |
|    | Add location (required)                                                                                       | 10 AM - |
| =  | Please fill out this field.<br>Description<br>Add a note that explains your service. This will appear on your | 11 AM   |
|    | booking page and in confirmation emails.                                                                      | 12 PM - |
|    | B I U i≡ ≔ ⇔ X<br>Add description                                                                             | 1 PM    |
|    |                                                                                                    | 2 PM -  |

**To add a description** that explains your service in more detail, which will appear on your booking page and in confirmation emails, click **Add description** and start typing.

| 123 Sesame Street Owasso Ok                                                                         | 10 AM - |
|----------------------------------------------------------------------------------------------------|---------|
| Description<br>Add a note that explains your service. This will appear on your                      | 11 AM - |
| booking page and in confirmation emails.<br><b>B</b> $I$ <b>U</b> $\models$ $\models$ $\models$ $e$ | 12 PM - |
| Add description                                                                                     | 1 PM -  |
|                                                                                                    | 2 PM    |
|                                                                                                    | 3 PM    |
| :≡ Booking form<br>First name · Last name · Email address ✓                                         | 4 PM -  |
| Booking confirmations and reminders<br>Calendar invitation - Email reminder                         | 5 PM    |

To customize the booking form, click Booking form.

**Tip:** It's advisable to make it mandatory for clients to add a contact phone number when they schedule an appointment so it's easier to contact them in case an appointment needs to be confirmed, rescheduled, or canceled. **To make a contact phone number required**, click **Add an item.** 

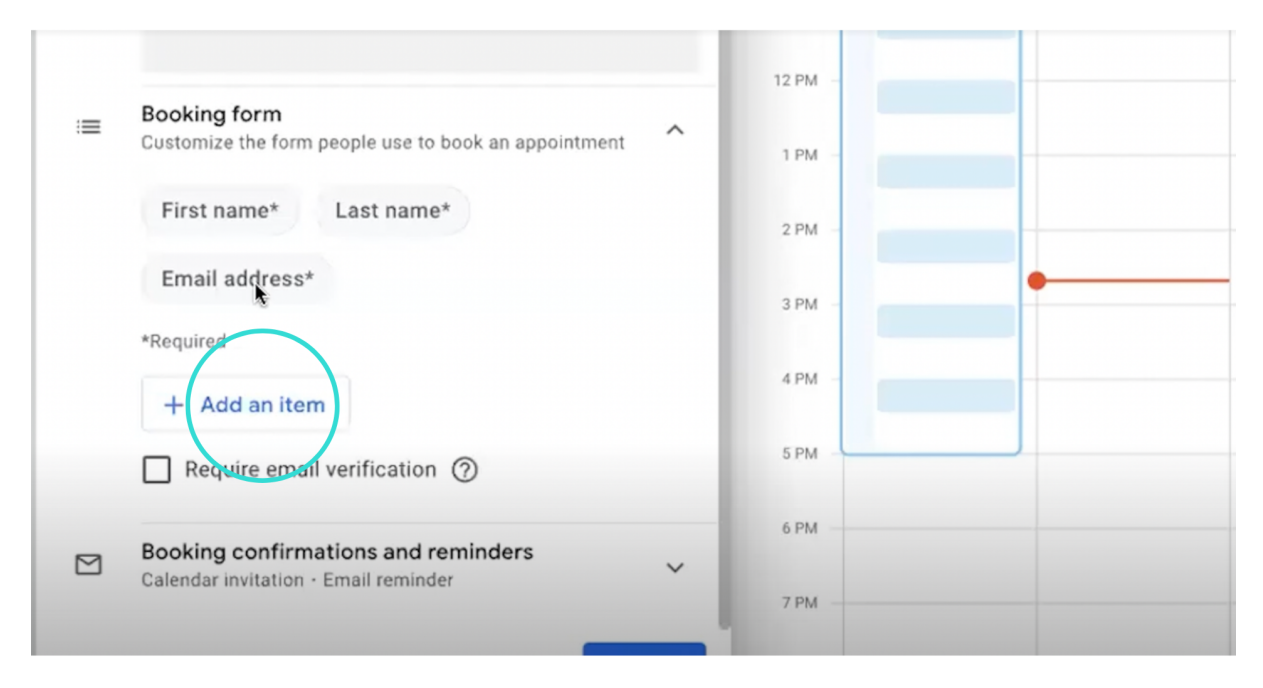

Then check **Required**, where **Phone number** is selected. Then click **Add item**.

| sso Ok                                            | GMT-04         | 10          | 9      | 20       | 21 | 22 |  |
|---------------------------------------------------|----------------|-------------|--------|----------|----|----|--|
| r service. This will appear on your ation emails. | 8 AM           |             |        |          |    |    |  |
| ≡ co X                                            | 9 AM           |             |        |          |    |    |  |
| k up                                              | 10 AM<br>11 AM | Add an item |        |          |    |    |  |
| ise to book an appointment                        | 12 PM<br>1 PM  | Required    |        |          |    |    |  |
| name*                                             | 2 PM           |             | Cancel | Add term |    |    |  |
|                                                   | 3 PM           |             |        |          |    |    |  |
|                                                   | 4 PM           |             |        |          |    |    |  |
| ation (D)                                         |                |             |        |          |    |    |  |

To edit booking confirmations and reminders settings, click Booking confirmations and reminders and edit as needed. Then click Save.

**Tip:** It's advisable to set email reminders so that your clients don't forget their appointments. Email reminders can also help to prompt clients to cancel in advance if they can no longer make the scheduled pickup time they had booked. You may want to set an email reminder the day before the appointment as well as another for an hour before the appointment.

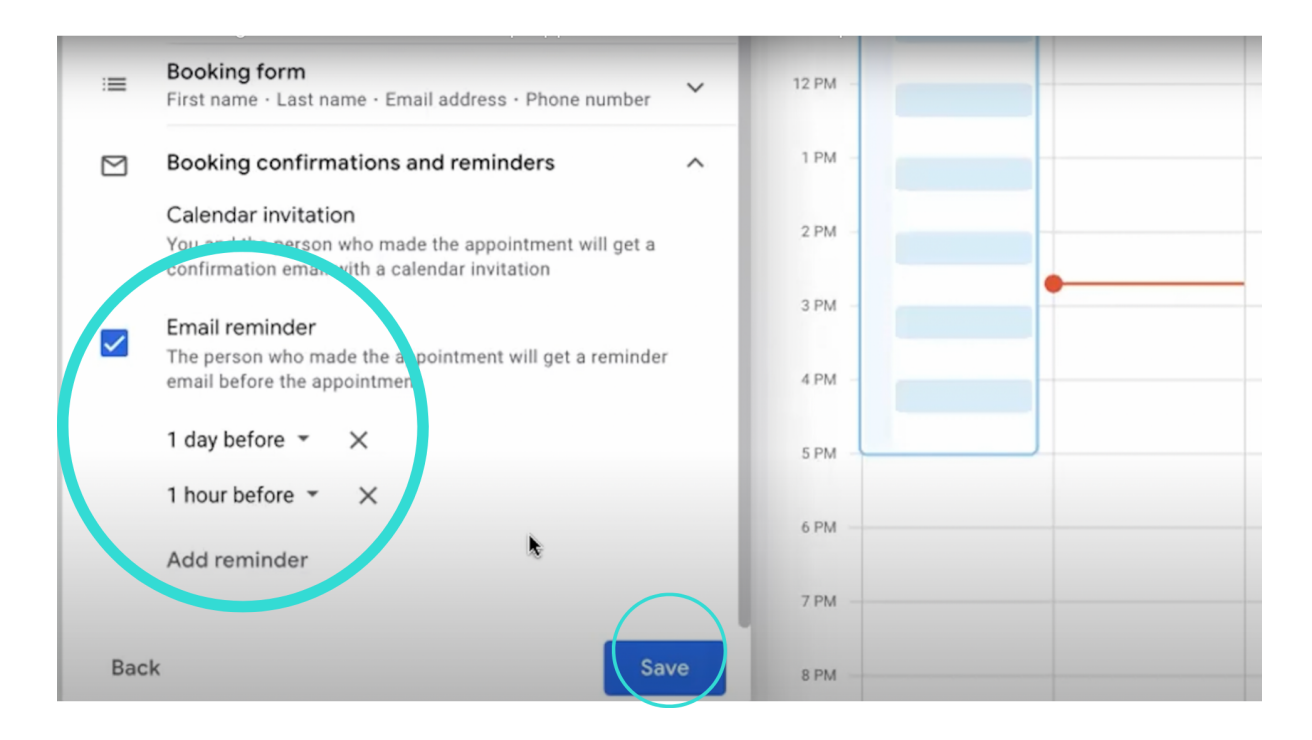

Now that you've finished editing and creating your appointment schedule calendar in Google Calendar, you can view how that booking page will appear to your clients.

To view the booking page, click **Open booking page** when you're looking at the bookable appointment schedule in your Google Calendar.

| 🔟 Contoso - Calendar - Week of 🗙                          | +                           |                     |           |                 |                       |            |                   |
|-----------------------------------------------------------|-----------------------------|---------------------|-----------|-----------------|-----------------------|------------|-------------------|
| $igstarrow \mathbf{C}$ $\hat{\mathbf{e}}$ calendar.google | .com/calendar/u/1/r/week/20 | 022/9/20?pli=1      |           |                 |                       |            | » ڤ 🌣 🛸 🖬 🐇       |
| = 📴 Calendar                                              | Today < >                   | September 2022      |           |                 | Q (?)                 | 🚯 Week -   | III Google (      |
| - Create -                                                | SUN<br>18                   | 19                  | тие<br>20 | web<br>21       | тни 22                | FRI<br>23  | sat<br>24         |
| September 2022 < >                                        | 1.798                       |                     |           |                 |                       |            |                   |
| S M T W T F S<br>28 29 30 31 1 2 3                        | MA 8                        |                     |           |                 |                       |            |                   |
| 4 5 6 7 8 9 10<br>11 12 13 14 15 16 17                    | 9 AM                        | Foodbank Pick Up, ' |           |                 |                       | 0 🗉 ×      | Food Bank Weekend |
| 18 <b>19 20</b> 21 22 23 24<br>25 26 27 28 29 30 1        | 10 AM                       | _                   |           | Food Ban        | OINTMENT SCHEDULE     | ck Up      | -                 |
| 2 3 4 5 6 7 8                                             | 11 AM                       |                     |           | 30 min appoin   | itments               |            |                   |
| Meet with                                                 | 12 PM                       |                     |           | 🖸 Open b        | ooking page <         | Share      |                   |
| Search for people                                         |                             |                     |           | See all your a  | ppointment schedule   | s          |                   |
| Time Insights                                             | 1 PM                        |                     |           | 123 Sesame S    | treet Orlasso Ok      | -          | -                 |
| SEP 18 - 24, 2022                                         | 2 PM -                      |                     |           | Saturday and S  | Sunday pick up        | _          |                   |
| 0 hr in meetings (avg: 0 hr)                              |                             | •                   |           | Booking form    |                       |            |                   |
| 📯 More insights                                           | 3 PM                        |                     |           | First name Last | name Email address Ph | one number |                   |
| My calendars                                              | 4 PM                        |                     |           | 🔂 Owasso Foodb  | bank                  |            |                   |
| 🛃 Owasso Foodbank                                         | 5 PM                        | 8                   |           | 1               |                       | -          |                   |

Your booking page may appear something like this example. It will show your account name, your logo, the name of your calendar, the duration of appointments, the available time slots for appointments, and your location address.

| Conto<br>→ | so - 0<br>C | alenc    | lar - W<br>calen | eek of<br>dar.g | ×<br>oogle    | D Foo         | d Bank Week<br>endar/u/0/a | end Pick Up × | +<br>hedules/AcZssZ0fLF | vDdjD0nhbGOzWstPqJw    | Rdi62Bz3uBFCvWrSY6 | pevxSsAlGHymMYSq | XfvWjQ-p9a6Ts_Upq | 0 x * I                 | K  |
|------------|-------------|----------|------------------|-----------------|---------------|---------------|----------------------------|---------------|-------------------------|------------------------|--------------------|------------------|-------------------|-------------------------|----|
| 0          | 0           | was      | so               | Foo             | dba           | ank           | Foo                        | d Bank We     | ekend Pick Up           | )                      |                    |                  |                   |                         |    |
| -          |             |          |                  |                 |               |               | ۲                          | 30 min appoin | tments                  | Saturday and Sunday pi | ck up              |                  |                   |                         |    |
|            |             |          |                  |                 |               |               | $\odot$                    | 123 Sesame S  | treet Owasso Ok         |                        |                    |                  |                   |                         |    |
| Se         | lect        | ana      | ppo              | ntm             | ent           | ime           |                            |               |                         |                        |                    |                  | (GMT-05:00)       | ) Central Time - Chicae | go |
| Se         | pterr       | ber      | 2022             |                 | <             | >             | <                          | м<br>19       | TUE<br>20               | WED 21                 | тни<br>22          | FRI<br>23        | sat<br>24         | 25                      |    |
| S<br>28    | M<br>29     | T<br>30  | W<br>31          | т<br>4          | F<br>2        | s<br>ə        |                            | _             | _                       | _                      | _                  | _                | 8:00am            | 8:00am                  |    |
| 4          | 5           | 6        | ¥                | 8               | 9             | <del>10</del> |                            | _             | _                       | _                      | _                  | _                | 9:00am            | 9:00am                  |    |
| ++<br>+8   | +2          | +3<br>20 | 14<br>21         | 96<br>22        | 16<br>23      | 17            |                            | _             | _                       | _                      | _                  | •                | 10:00am           | 10:00am                 |    |
| 25         | 26          | 27       | 28               | 29              | <del>30</del> | 1             |                            | -             | _                       | _                      | _                  | _                | 11:00am           | 11:00am                 |    |
|            |             |          |                  |                 |               |               |                            | _             | -                       | -                      | -                  | _                | 12:00pm           | 12:00pm                 |    |
|            |             |          |                  |                 |               |               |                            | -             | -                       | -                      |                    | -                | 1:00pm            | 1:00pm                  |    |
|            |             |          |                  |                 |               |               |                            |               |                         | -                      |                    | _                | 2:00pm            | 2:00pm                  |    |
|            |             |          |                  |                 |               |               |                            | _             | _                       | _                      | _                  | _                | 3:00pm            | 3:00pm                  |    |

Clients can then click on a booking time slot to schedule an appointment, whereupon they'll be prompted to supply information to make a booking (such as their name, contact email, and contact phone number). Here's an example of a booking form that a prospective client may fill out to schedule a food pickup.

| Owasso Foodbank                              | Foo | d Bank Weekend       | Pic                         | (Up                                                                                                    |           |                                   |           |  |
|----------------------------------------------|-----|----------------------|-----------------------------|----------------------------------------------------------------------------------------------------|-----------|-----------------------------------|-----------|--|
|                                              | ۲   | 30 min appointments  |                             | Saturday and Sunday pick up                                                                               |           |                                   |           |  |
|                                              | 0   | 123 Sesame Street Ow |                             | Food Bank Weekend Pick Up<br>Saturday, September 24 · 8:00 – 8:30am<br>(GMT-05:00) Central Time - Chicago |           |                                   |           |  |
| Select an appointment time                   |     |                      | 123 Sesame Street Owasso Ok |                                                                                                    |           | (GMT-05:00) Central Time - Chicag |           |  |
| September 2022 < >                           | <   | 19                   | -0                          | Your contact info                                                                                         | FRI<br>23 | sat<br>24                         | sun<br>25 |  |
| S M T W T F S<br>26 29 20 34 4 2 3           |     | -                    |                             | First name                                                                                                |           | 8:00am                            | 8:00am    |  |
| 4 6 6 3 8 9 40                               |     |                      |                             | Kevin                                                                                                    |           | 9:00am                            | 9:00am    |  |
| +1 +2 +3 +4 +6 +6 +7<br>+8 +9 20 24 22 23 24 |     | -                    |                             | Last name                                                                                                 |           | 10:00am                           | 10:00am   |  |
| 25 26 27 28 29 28 1                          |     | -                    |                             | Mulhali                                                                                                   |           | 11:00am                           | 11:00am   |  |
| 2                                            |     | -                    |                             | Email address                                                                                             |           | 12:00pm                           | 12:00pm   |  |
|                                              |     |                      |                             | kmulhall@gworktest.org                                                                                    |           | 1:00om                            | 1:00nm    |  |
|                                              |     | _                    |                             | Phone number                                                                                              |           | 2:00pm                            |           |  |
|                                              |     |                      |                             |                                                                                                    |           | z.oopm                            | 2.00pm    |  |
|                                              |     |                      |                             |                                                                                                    |           |                                   |           |  |

Once a client confirms their booking by clicking **Book**, a **Booking confirmed** pop-up appears that displays the time, date, and location of the scheduled food pickup appointment.

|                             | <ul> <li>30 min appointments</li> <li>123 Sesame Street Owasso</li> </ul> | Seturday and Sunday pick up<br>o Ok                              |           |             |                      |
|-----------------------------|---------------------------------------------------------------------------|------------------------------------------------------------------|-----------|-------------|----------------------|
| ielect an appointment time  |                                                                           | ~                                                                |           | (GMT-05:00) | Central Time - Chica |
| September 2022 < >          | < <u>19</u>                                                               | Booking confirmed                                                | FRI<br>23 | sat<br>24   | sun<br>25            |
| 28 29 30 31 4 2 8           | -                                                                         | kmulhali@gworktest.org                                           |           | 9:00am      | 8:00am               |
| 4 6 6 7 8 9 40              | -                                                                         | 24 Food Bank Weekend Pick Up                                     |           | 10:00am     | 9:00am               |
| 18 <b>49</b> 20 24 22 23 24 | -                                                                         | SEP Saturday 8:00 - 8:30am<br>(GMT-05:00) Central Time - Chicago |           | 11:00am     | 10:00am              |
| 2 3 4 5 6 7 8               | -                                                                         | 123 Sesame Street Owasso Ok                                      |           | 12:00pm     | 11:00am              |
|                             | -                                                                         |                                                                  |           | 1:00pm      | 12:00pm              |
|                             | -                                                                         | Need to change?                                                  |           | 2:00pm      | 1:00pm               |
|                             | -                                                                         | Cancer your appointment                                          |           | 3:00pm      | 2:00pm               |
|                             |                                                                           | Close                                                            |           |             | 3:00pm               |

Send Your Calendar to Clients so They Can Schedule a Food Pickup Appointment

To send your clients the URL link to the calendar booking page you created (so that they can schedule a food pickup appointment), open your calendar booking page.

| Inbox - | owa           | assofb | @gwo | rktest |        | 0w       | issa Foodbank        | Pickup      | × +                    |                       |                         |                    |                      |             |           |            |
|---------|---------------|--------|------|--------|--------|----------|----------------------|-------------|------------------------|-----------------------|-------------------------|--------------------|----------------------|-------------|-----------|------------|
| → (     | C             | ۵      |      | calen  | dar.g  | oogle.co | <b>n</b> /calendar/u | i/0/appoint | tments/schedules/AcZss | Z3e8Nmim-x26nhj438    | ljKGgwFYtuNT7WqhJ       | 5imd0jNgAEDnXLL    | AYP2NDIv4pe5An5N1a   | # ☆ [       | 1 🔒 🛛     | ncognito   |
| Custom  | er Sı         | ucces. | •    | Mail   | - Kevi | in Mulha | Interwo              | rks Cloud   | XII Customer 360 (up   | Customer Succes       | 🚦 Partner Center        | TechSoup - Agent   | KI Coffee with Kevin |             | •   🖿 o   | ther Bookm |
| к       | Ke            | evir   | Mu   | ulha   | 11     |          | Owa                  | assa Fo     | odbank Pickup          |                       |                         |                    |                      |             |           |            |
|         |               |        |      |        |        |          | ۲                    | 60 min ag   | opointments            | This is food pickup r | egistration page for th | e Owassa location. |                      |             |           |            |
|         |               |        |      |        |        |          | $\odot$              | 324 North   | h St Owassa OK         |                       |                         |                    |                      |             |           |            |
|         |               |        |      |        |        |          |                      | 74322       |                        |                       |                         |                    |                      |             |           |            |
|         |               |        |      |        |        |          |                      |             |                        | k.                    |                         |                    |                      |             |           |            |
| Sel     | ect           | t an a | appo | intm   | ent    | time     |                      |             |                        |                       |                         |                    | (GMT-04:             | 00) Eastern | Time - Ne | w York     |
|         |               |        |      |        |        |          | ,                    |             | FRI                    | SAT                   | SUN                     | MON                | TUE                  |             | WED       |            |
| Sep     | oten          | nber   | 2022 |        | <      | >        | <                    | 22          | 23                     | 24                    | 25                      | 26                 | 27                   |             | 28        | >          |
| S 28    | M<br>20       | T 30   | W    | T      | F      | s        |                      | _           | _                      | 10:00am               | 10:00am                 | _                  | _                    |             | _         |            |
| 4       | 6             | 6      | 7    | 8      | 9      | 10       |                      |             |                        |                       |                         |                    |                      |             |           |            |
| ++      | +2            | 40     | +4   | 46     | 46     | +7       |                      |             | _                      | 11:00am               | 11:00am                 |                    | _                    |             | -         |            |
| 18      | <del>19</del> | 20     | 21   |        | 23     | 24       |                      | -           | _                      | 12:00pm               | 12:00pm                 | -                  | -                    |             | -         |            |
| 25      | 26            | 27     | 59   | 59     | 30     | 1        |                      |             |                        | 1:00om                | 1:00pm                  |                    |                      |             |           |            |
| 2       | 9             | 4      | 6    | 6      | 7      |          |                      |             |                        | noopin                |                         |                    |                      |             |           |            |
|         |               |        |      |        |        |          |                      |             |                        | 2:00pm                | 2:00pm                  |                    |                      |             |           |            |
|         |               |        |      |        |        |          |                      |             |                        | 3:00pm                | 3:00pm                  |                    |                      |             |           |            |
|         |               |        |      |        |        |          |                      |             |                        | 4:00om                | 4:00pm                  |                    |                      |             |           |            |

Next, highlight the URL link and copy that link.

| b@gworktest.0 X 🛐 Owa  | issa Foodbank Pickup X                          | +                 |                                                                              |
|------------------------|-------------------------------------------------|-------------------|------------------------------------------------------------------------------|
| calendar.google.com    | n/calendar/u/0/appointment                      | s/schedules/AcZss | sZ3e8Nmim-y26obi438liKCowEVtuNT7l//ab.I5imd0iNaAEDpXLLAVD                    |
| s 🚾 Mail - Kevin Mulha | 🕤 Interworks Cloud 🛪                            | Customer 360 (up  | Cus Cus Emoji & Symbols                                                      |
| n Mulhall              | Owassa Foodb <ul> <li>60 min appoint</li> </ul> | pank Pickup       | This Cont                                                                    |
|                        | 324 North St Ov<br>74322                        | wassa OK          | Paste<br>Peste and Go togoogle.com//AcZssZ3e8Nmim-x26nhj<br>Delete           |
| appointment time       |                                                 |                   | Select All<br>Manage Search Engines and Site Search<br>Always Show Full URLs |
| -2022 < >              | < <u>7</u> 22                                   | ERI<br>23         | Speech<br>Writing Direction                                                  |
| 0 31 <b>7 2 3</b>      | -                                               | -                 |                                                                              |

Compose an email to a client (or to a mailing list of clients). In the body of the email, write some text referring to your booking calendar, which you can use as link text for your booking page hyperlink (e.g., Owasso Foodbank Calendar).

| M Inbo                        | c - owassofb@gworktest.c | × 📴 Owassa      | Foodbank Pickup     | ×   +               |                |                                                        |                              |                                         |                             | v                |
|-------------------------------|--------------------------|-----------------|---------------------|---------------------|----------------|--------------------------------------------------------|------------------------------|-----------------------------------------|-----------------------------|------------------|
| $\leftrightarrow \rightarrow$ | C 🛆 🗎 mail.go            | ogle.com/mail/u | /1/#inbox?compose   | =GTvVlcSHxwClGJjHsl | DfQsJCRBpmQCnB | 3QDnvsmbpTBwNgDxh                                      | VNvHBWJJJhmvXDwX             | KTvNqvCZrFQqrP                          | ☆ 🛛 (                       | 🗟 Incognito 🚦    |
| Oustor                        | mer Succes 💶 Mail -      | - Kevin Mulha 🤅 | Interworks Cloud    | Customer 360 (up    | 💶 Customer Suc | ces <table-cell-rows> Partner Center</table-cell-rows> | r 🥄 TechSoup - Agent         | Coffee with Kevin                       | »                           | 🛅 Other Bookmark |
| =                             | M Gmail                  |                 | Q Search in         | mail                |                |                                                        | 幸                            | • Active • ⑦                            | ⊛ III (                     | Google 이         |
| Mail                          | Compose                  |                 | <b>□•</b> ♂ :       | l                   |                |                                                        |                              | You can custom<br>are shown in Gr<br>OK | ize which apps<br>nail here | -                |
|                               | Inbox                    |                 | Get started w       | ith Gmail           |                |                                                        |                              |                                         |                             | ×                |
| Chat                          | ☆ Starred                |                 | Cust                | omize your          | ×              | Set a signature                                        |                              | Enable desktop                          |                             |                  |
| 202                           | () Snoozed               |                 | inbo                | x                   | -              | New Messa                                              | ae                           | natificatione                           |                             | - 2 ×            |
| Spaces                        | ➢ Sent                   |                 |                     |                     |                |                                                        |                              |                                         |                             |                  |
| C*                            | Drafts                   | 1               |                     |                     |                | kmulhall@te                                            | chsoup                       |                                         |                             | _                |
| Meet                          | ✓ More                   |                 |                     |                     |                | Subject                                                |                              |                                         |                             |                  |
|                               | Labels                   | +               |                     |                     |                | Hi,                                                    |                              |                                         |                             |                  |
|                               | Labela                   | T               |                     |                     |                | To schedule a                                          | a time for food pickup at th | e Owasso location please click o        | n the link below:           |                  |
|                               |                          |                 |                     |                     |                | Owasso Food                                            | ibank Calendar               |                                         |                             |                  |
|                               |                          |                 |                     |                     |                | Theseles                                               |                              |                                         |                             |                  |
|                               |                          |                 |                     |                     |                | Thanks,                                                |                              |                                         |                             |                  |
|                               |                          |                 |                     |                     |                | The Team at 0                                          | Owasso Foodbank              |                                         |                             |                  |
|                               |                          |                 |                     |                     |                |                                                        |                              |                                         |                             |                  |
|                               |                          |                 | 0 GB of 4,096 GB us | ed 🖸                |                |                                                        |                              |                                         |                             |                  |

Highlight the link text in your email and insert the hyperlink URL.

| 3      | Customize your<br>inbox | 8 | Set a signature                                                                                                    | Enable desktop                              |
|--------|-------------------------|---|----------------------------------------------------------------------------------------------------|---------------------------------------------|
|        |                         |   | Food bank Calendar Link                                                                                                    | _ 2 <sup>z</sup> ×                          |
|        |                         |   | kmulhall@techsoup.org (techsoup.org)                                                                                        |                                             |
|        |                         |   | Food bank Calendar Link                                                                                                    |                                             |
|        |                         |   | Hi,<br>To schedule a time for food nickup at the Owas<br>Owasso Foodbank Calendar<br>Thanks,<br>The Norm at Owasso Foodbank | so location please click on the link below: |
| of 4,0 | 96 GB used 🖸            |   |                                                                                                    |                                             |
|        |                         |   | _                                                                                                    |                                             |
|        |                         |   | Easily sw<br>Dismiss                                                                                                    | /itch between different signatures          |

### To insert a hyperlink, press Command/Ctrl+K.

| Customize your   | Set a signature                                              | le desktop                    |
|------------------|--------------------------------------------------------------|-------------------------------|
|                  | Food bank Calendar Link                                      | _ 2 <sup>7</sup> ×            |
|                  | kmulhall@techsoup.org (techsoup.org)                         |                               |
|                  | Food bank Calendar Link                                      |                               |
|                  | Hi,                                                          |                               |
|                  | To schedule a time for food pickup at the Owasso location pi | ease click on the link below: |
|                  | Owasso Foodbank Calendar                                     |                               |
|                  | Tpanks,                                                      |                               |
|                  | The Team at Owasso Foodbank                                  |                               |
|                  | To hyperlink, press Ctrl + K (Window                         | s) or Command + K (Mac)       |
| of 4.096 GB used |                                                              |                               |
|                  |                                                              |                               |
|                  | Easily switch betwee                                         | en different signatures       |
|                  | Dismiss                                                      |                               |

Next, paste the hyperlink you had copied into the web address field.

| 3       | Customize your<br>inbox                                                        | Set a sig                                                                                                    | gnature<br>od bank Calendar Link                                  | Enable desktop                                                                                        | ₽× |
|---------|--------------------------------------------------------------------------------|----------------------------------------------------------------------------------------------------|-------------------------------------------------------------------|----------------------------------------------------------------------------------------------------|----|
| if 4,05 | Edit Link<br>Text to display: Owas<br>Link to:<br>Web address<br>Email address | sso Foodbank Calendar<br>To what URL should this link go?<br>Fest this link<br>Not sure what to<br>to link to. (A sean<br>the box in your b<br>Copy<br>Pasts<br>Paste and Match Sty<br>Select All<br>Language Settings<br>Writing Direction<br>Inspect | n the web that you want<br>the web address from<br>the box above. | 2) Owasso location please click on the link below: Easily switch between different signatures Dismiss |    |

Then click OK.

| Customize your inbox   | Set a signature                                                                                                    | Enable desktop                                  |
|------------------------|----------------------------------------------------------------------------------------------------|-------------------------------------------------|
|                        | Food bank Calendar Li                                                                                                    | ink _ 2' ×                                      |
| Edit Link              |                                                                                                    | × <sup>3)</sup>                                 |
| Text to display: Owass | o Foodbank Calendar                                                                                                    |                                                 |
| Link to:               | To what UPI should this link go?                                                                                                    |                                                 |
| Web address            | T7WghJ5imd0iNgAEDnXLLAYP2NDIv4pe5An5N1aiBgNxoc                                                                                                    | a?av=true                                       |
| O Email address        | To at the Ball                                                                                                    | Owasso location please click on the link below: |
|                        | <u>Test this link</u>                                                                                                    |                                                 |
|                        | Not sure what to put in the box? First, find the page on the web that                                                                                   | t you want                                      |
|                        | to link to. (A search engine might be useful.) Then, copy the web address have an engine in your brawner's address have and pasts it into the her above | ess from                                        |
|                        | the box in your browser's address bar, and paste it into the box above                                                                                  |                                                 |
|                        |                                                                                                    |                                                 |
|                        | Cancel                                                                                                    | ₩ )                                             |
|                        |                                                                                                    |                                                 |
|                        |                                                                                                    |                                                 |
|                        |                                                                                                    |                                                 |
|                        |                                                                                                    | Easily switch between different signatures      |
|                        |                                                                                                    | Diemico                                         |

Now you can send your email to your clients and they will be able to click on the hyperlink to the online booking calendar and schedule their food pickup appointments online.

| Customize your   | Set a signature     Enable desktop     notifications                                      |
|------------------|-------------------------------------------------------------------------------------------|
|                  | Food bank Calendar Link _ u² ×                                                            |
|                  | kmulhall@techsoup.org (techsoup.org)                                                      |
|                  | Food bank Calendar Link                                                                   |
|                  | Hi,                                                                                       |
|                  | To schedule a time for food pickup at the Owasso location please click on the link below: |
|                  | Owasso Foodbank Calendar                                                                  |
|                  | Thanks,                                                                                   |
|                  | The Team at Owasso Foodbank                                                               |
|                  |                                                                                           |
| of 4,096 GB used |                                                                                           |
|                  |                                                                                           |
|                  | Easily switch between different signatures                                                |
|                  | Dismiss                                                                                   |
|                  | Send - A 🛛 🖙 😳 🛆 🖬 🔞 🖉 🖽 🛄                                                                |

## Additional Resources

Training + Services 🎓

- These **TechSoup Courses** are available at no cost to TechSoup Quad members. Learn more about Quad.
  - Organizing Your Remote Working Team
  - Project Management Basics
- Need Google Workspace? A variety of Google products, such as Google Workspace for Nonprofits, are available to TechSoup members. Visit <u>the program</u> page on TechSoup today to get started.

### Content + Community 🌍

 Brand-new to Google Workspace? We recommend you check out the <u>Google</u> <u>Workspace Learning Center</u>